## Erste Schritte auf der Lernplattform

## für Externe

Du erreichst die Lernplattform unter der folgenden Adresse: https://lernen.dlrg.net

Wenn du bereits Login-Daten besitzt, wähle "Login für Externe" und gebe deine Daten in die ausklappenden Felder ein. Wenn du noch keinen Account besitzt, musst du zuerst mit einem Registrierungscode, den du vom Veranstalter erhältst ein neues Benutzerkonto registrieren.

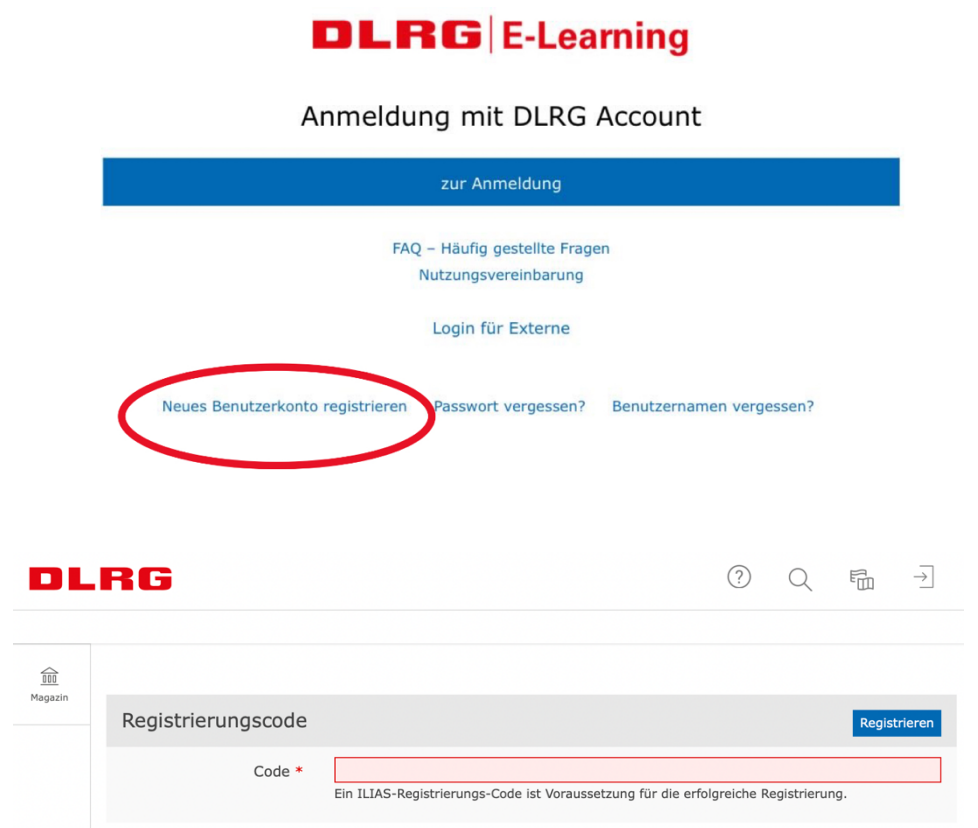

Bei der ersten Anmeldung wirst du aufgefordert, die Nutzungsbedingungen zu akzeptieren. Bitte lies diese vorher aufmerksam durch.

Erlaubte Zeichen: A-Z a-z 0-9 \_.+?#-\*@!\$%~/;; Das Passwort muss mindestens 6 Zeichen lang sein.

Passwort nochmals eingeben

Im Anschluss kannst du oben rechts dein Profil einstellen.

Benutzerdaten

Benutzername \*

Passwort \*